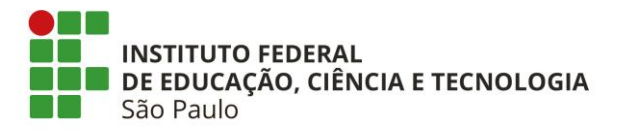

## Como avaliar projeto no SUAP

- Fazer login no SUAP
- A página inicial do SUAP irá indicar "Pendências"
- Clicar no aviso de Pendências ou em "Avaliar Projetos" no menu "Projetos"

| PENDÊNCIAS |                                                           |  |  |
|------------|-----------------------------------------------------------|--|--|
| F<br>p     | lá Projetos de Pesquisa<br>endentes de avaliação.         |  |  |
|            |                                                           |  |  |
|            |                                                           |  |  |
| ٠          | PESQUISA                                                  |  |  |
|            |                                                           |  |  |
|            | Editais                                                   |  |  |
|            | <b>Editais</b><br>Projetos                                |  |  |
|            | <b>Editais</b><br>Projetos<br>Meus Projetos               |  |  |
|            | Editais<br>Projetos<br>Meus Projetos<br>Submeter Projetos |  |  |

• Abaixo a tela que será apresentada:

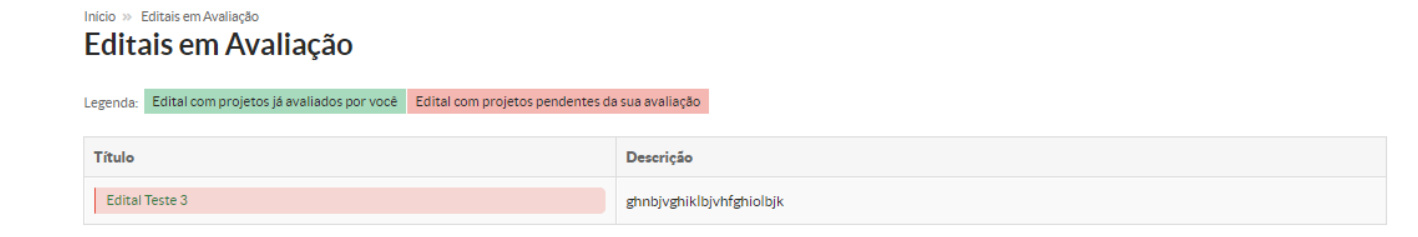

Tornar-se pesquisador

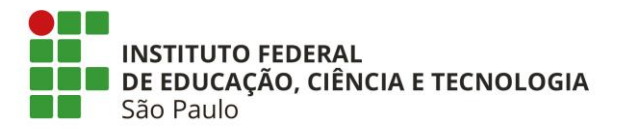

Clicar em "Título"

Inicio » Editais em Avaliação » Seleção de Projetos - Edital Teste 3 Seleção de Projetos - Edital Teste 3

Projetos

| Legenda: Projetos já avaliados por voce Projetos pendentes da sua avaliação                                            |        |                               |                              |            |                                                                   |
|----------------------------------------------------------------------------------------------------|--------|-------------------------------|------------------------------|------------|-------------------------------------------------------------------|
| Título                                                                                                    | Campus | Pré-seleção                   | Pontuação<br>do<br>Currículo | Avaliações | Opções                                                            |
| guhbj gcufgubjkhvygohinklbjvkhyfigohpblvkcjxtcyugihojhgfyxtyguihgufidyufiguoilvjchjdtufycgxfsrydufycjgdturigkvcjfigolk | AVR    | Pré-selecionado em 18/09/2020 | None                         |            | Avaliar<br>Rejeitar Indicação para Avaliar<br>Visualizar Imprimir |
| VGHOILBJKVGOHPJOÇKBLVKUGYOPUJOÇHLKFUTOYPU'PJÇBVLKFITOYPUJHÇBKVJLKFIOYPU                                                | AVR    | Pré-selecionado em 18/09/2020 | None                         |            | Avaliar<br>Rejeitar Indicação para Avaliar<br>Visualizar Imprimir |
| efwbfhgetgngmjgfgnhg                                                                                                   | SPO    | Pré-selecionado em 18/09/2020 | 0.00                         |            | Avaliar<br>Rejeitar Indicação para Avaliar<br>Visualizar Imprimir |

- Selecionar "Avaliar" ou "Rejeitar Indicação para Avaliar"
- Antes de fazer a escolha é possível visualizar o projeto a ser avaliado
- Ao clicar em "Avaliar" os critérios de avaliação serão apresentados:

Inicio » Editais em Avaliação » Seleção de Projetos - Edital Teste 3 » Projeto de Pesquisa » Avaliar Projeto - guhbj gcufgubjkhvygohinklbjvkhyfigohpblvkcjxtcyugihojhgfyxtyguihgufidyufiguoilvjchjdtufycgxfsrydufycjgdturigkvcjfigolk

## Avaliar Projeto - guhbj

gcufgubjkhvygohinklbjvkhyfigohpblvkcjxtcyugihojhgfyxtyguihgufidyufiguoilvjchjdtufycgxfsrydufycjgdturigkvcjfigolk

| O projeto é adequado<br>como pesquisa de                    | 10.0                    | • |
|-------------------------------------------------------------|-------------------------|---|
| iniciação em<br>desenvolvimento<br>tecnológico e inovação?* |                         |   |
|                                                             | Pontuação Máxima: 10,00 |   |
| Parecer:                                                    |                         |   |
|                                                             |                         |   |
|                                                             |                         |   |
|                                                             |                         |   |
|                                                             |                         |   |
|                                                             |                         | 4 |
|                                                             |                         |   |

- Cada critério apresentará a pontuação máxima, que está graduada a cada 0,5 (meio) ponto. O
  parecer para o critério não é obrigatório, mas recomendável. Assim, será possível que o
  proponente compreenda a pontuação atribuída pelo avaliador
- Quando finalizar a avaliação, clicar em "Enviar"

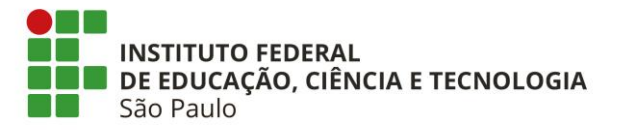

| Projeto avaliado com sucesso.                                                                                                    |                                     |
|----------------------------------------------------------------------------------------------------|-------------------------------------|
|                                                                                                    |                                     |
| Inicio » Editais em Avaliação » Seleção de Projetos - Edital Teste 3 » Projeto de Pesquisa<br>Projeto de Pesquisa                        |                                     |
| Em Seleção                                                                                                    | Visualizar 🛩                        |
|                                                                                                    |                                     |
| V Dados Gerais                                                                                                    |                                     |
| Título do Projeto guhbj gcufgubjkhvygohinklbjvkhyfigohpblvkcjxtcyugihojhgfyxtyguihgufidyufiguoilvjchjdtufycgxfsrydufycjgdturigkvcjfigolk |                                     |
| Período do Edital Seleção                                                                                                    |                                     |
| Campus do Projeto AVR                                                                                                    | Supervisor do Projeto Erica Shimada |
|                                                                                                    |                                     |
|                                                                                                    |                                     |
|                                                                                                    |                                     |
| Dados do Projeto 🥥 Dados do Edital 🥥 Metas e Cronograma 🥥 Cálculo da Pontuação 29                                                        |                                     |
|                                                                                                    |                                     |
| y Dados do Projeto                                                                                                    |                                     |
|                                                                                                    |                                     |
|                                                                                                    |                                     |

• Após avaliar os projetos, até a finalização do período de seleção é possível editar a avaliação:

Projeto avaliado com sucesso.

| Título                                                                                                    | Campus | Pré-seleção                   | Pontuação<br>do Currículo | Avaliações                                             | Opções                                     |
|----------------------------------------------------------------------------------------------------|--------|-------------------------------|---------------------------|--------------------------------------------------------|--------------------------------------------|
| efwbfhgetgngmjgfgnhg                                                                                                   | SPO    | Pré-selecionado em 18/09/2020 | 10.00                     | <ul> <li>67,00:<br/>(18/09/2020<br/>16:28)</li> </ul>  | Editar Avaliação<br>Visualizar<br>Imprimir |
| VGHOILBJKVGOHPJOÇKBLVKUGYOPUJOÇHLKFUTOYPU'PJÇBVLKFITOYPUJHÇBKVJLKFIOYPU                                                | AVR    | Pré-selecionado em 18/09/2020 | 2.05                      | <ul> <li>100,00:<br/>(18/09/2020<br/>16:29)</li> </ul> | Editar Avaliação<br>Visualizar<br>Imprimir |
| guhbj gcufgubjkhvygohinklbjvkhyfigohpblvkcjxtcyugihojhgfyxtyguihgufidyufiguoilvjchjdtufycgxfsrydufycjgdturigkvcjfigolk | AVR    | Pré-selecionado em 18/09/2020 | 0.45                      | <ul> <li>90,00:<br/>(18/09/2020<br/>16:22)</li> </ul>  | Editar Avaliação<br>Visualizar<br>Imprimir |